# 실시간 화상교육 수강 매뉴얼

(국가연구안전관리본부 연구실교육팀)

### □ 실시간 화상교육 과정 수강

#### 1. 준비사항

- ① PC/노트북(유선 인터넷 연결 권장), 스피커(헤드셋 또는 이어폰)
- ② 카메라(웹캠 또는 노트북 내장 카메라)※ 실시간 화상교육 참여 시 본인 얼굴확인 필수

### 2. 이용방법

① 구루미 Biz(https://biz.gooroomee.com/) 접속

※ Chrome 브라우저 사용(Internet Explorer/Edge 브라우저 사용불가)

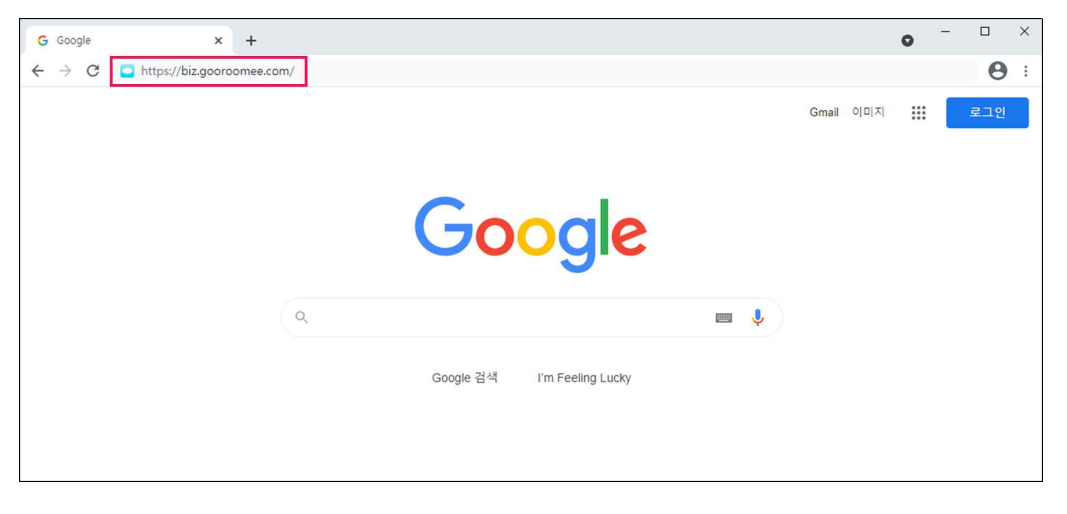

② 로그인 ※ 학습자 계정(ID/PW) 개별 이메일 발송

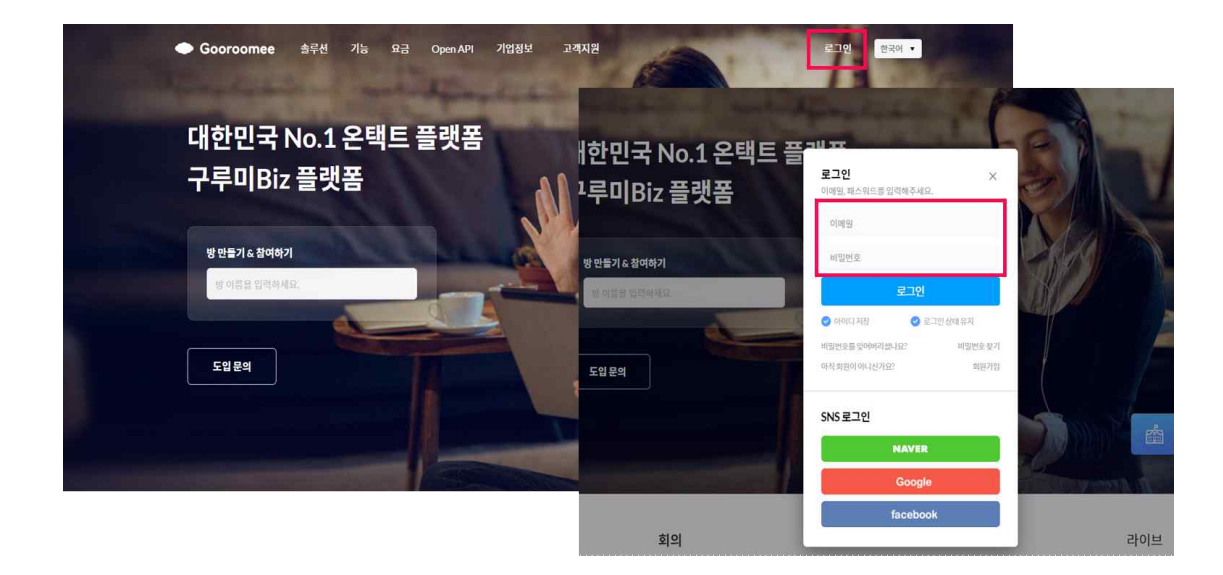

## ③ 강의실 입장

| Gooroo | mee | 미팅륨 목록  | 문제 / 설문 | 프로필 결제관리 | 구루미 for Education 체험하기              |      |    |      |
|--------|-----|---------|---------|----------|-------------------------------------|------|----|------|
| 미팅룸    | 목록  |         |         |          |                                     |      | +  | 개설하기 |
| 번호     | 유형  | 제목      |         | 개설자      | 미팅시간                                | 참여자수 | 삭제 | 참여   |
| 1      | 교육  | 연구실안전교육 |         | 교육팀      | 2020-08-21 14:50 ~ 2020-08-22 14:47 | 0/16 | Ô  | 참여   |
|        |     |         |         |          |                                     |      |    |      |
|        |     |         |         |          |                                     |      |    |      |
|        |     |         |         |          |                                     |      |    |      |
|        |     |         |         |          |                                     |      |    |      |
|        |     |         |         |          |                                     |      |    |      |

④ 오디오 및 카메라 설정

- 강의실 입장 시 좌측상단에 팝업 '허용' 클릭
- 장치 테스트(카메라 및 스피커 작동 여부) 후 '입장' 버튼 클릭

| ∠ → C | biz anaroomee com/edu-il8vehac#devicetest:                                                              |                                                                |
|-------|----------------------------------------------------------------------------------------------------|----------------------------------------------------------------|
|       | ■ blzgołodnieckoli jedu novebąc #devicetest,<br>ee.com에서 다음 권한을 요청합니다.<br>↓ 마이크 사용<br>■ 카메라 사용<br>하용 자단 | 정치 테스트<br>카메라                                                  |
|       |                                                                                                    | × 카메라 영상이나오지 않습니다.<br>다른 장치를 선택하시거나 카메라 장치에 불어<br>고 있는지 환하제중세요 |

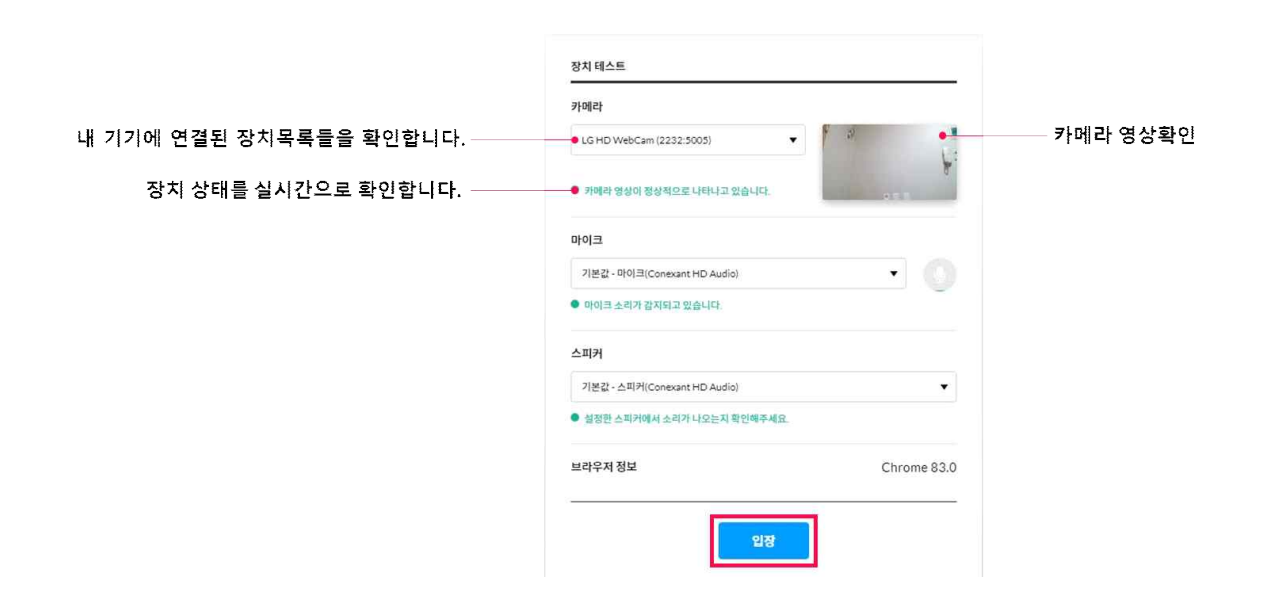

### ⑤ 강의실 화면 구성

- 제어영역(상단), 컨텐츠영역(중앙), 참여자 및 채팅영역(우측) ※ 강의 중에는 마이크를 off 상태로 설정하여 주시기 바랍니다.

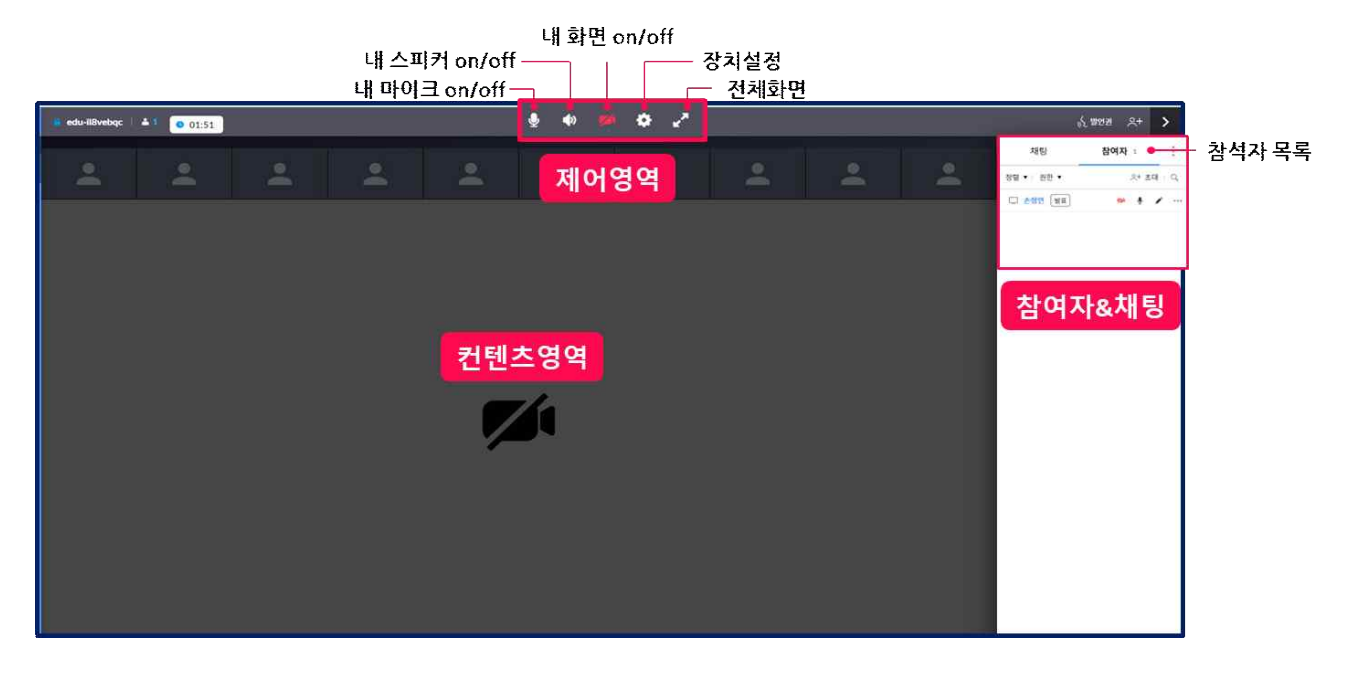

⑥ 채팅창

※ 강의 중 질의가 있으신 경우 채팅창을 이용하여 주시기 바랍니다.

|                                        |      | 채팅          | 참여자 1 | ÷    |
|----------------------------------------|------|-------------|-------|------|
|                                        |      | 🖉 대화명 변경    |       | ⊚ 설정 |
|                                        |      |             |       |      |
|                                        |      |             |       |      |
| - 1941<br>- 1941                       | 0.00 |             |       |      |
|                                        |      |             |       |      |
|                                        |      |             |       |      |
| í l                                    |      |             |       |      |
|                                        |      |             |       |      |
|                                        |      |             |       |      |
| at 1, (b) that<br>at<br>d but not have | 0 -  | Q [릿속말대상을입력 | 해주세요  |      |
|                                        |      | 전체          |       |      |
|                                        |      | 전체 • 대화 나   | 용입력   | 0 >  |

### ⑦ 강의실 나가기

|            | 9 0 🗰 🗢 Z    |             | ۶+     |
|------------|--------------|-------------|--------|
| 0022       |              | 개방          | 참여자 1  |
|            |              | 2 वामस स्व  | 8      |
|            |              |             |        |
|            |              |             |        |
| E2A<br>22A |              |             |        |
|            |              |             |        |
|            |              |             |        |
|            | 나가기          |             |        |
|            | 방음니가시쿱습니까? 2 |             |        |
|            | 制金 戰役        |             |        |
|            |              |             |        |
|            |              |             |        |
|            |              |             |        |
|            |              |             |        |
|            |              |             |        |
|            |              |             |        |
|            |              |             | 45.450 |
| -          |              | સ્વ         |        |
|            |              | .84 · 19632 | 0      |

- 3. 기타 주의사항
  - ① 원활한 강의 진행을 위해 강의실 입장시간 준수
  - ② 업무공간이 아닌 독립된 공간에서 수강

※ 운전 중 청취, 이동 등 타 업무 병행 청취 시 출석 인정 불가

- ③ 본인확인 불가, 대리수업(출석) 시 출석 인정 불가
- ④ 실시간 접속 유지 필요(10분 이상 미접속시 유선 통화 후 부재시 결석 처리)
- ⑤ 실시간 원격교육 내용 및 자료 무단 배포·유출 금지
  - 교육내용 녹화·녹음·화면스크랩 금지, 교육자료 무단배포 및 유출 금지

#### □ 설문 및 수료증 출력(연구실·LMO안전교육시스템 활용)

#### 1. 설문참여

① 해당 교육과정 강의실 입장 후 좌측메뉴에 '설문' 클릭

② 강의평가 '참여하기' 버튼 클릭 후 설문작성

#### ※ 설문 미참여 시 수료 불가

| 연구실안전교육                                    |                                                                 | 나가기 |
|--------------------------------------------|-----------------------------------------------------------------|-----|
| <b>↑</b> 8                                 | 설문                                                              | 0   |
| <ul> <li>학습</li> <li>출 평가</li> </ul>       | · 강의평가                                                          | 2   |
| !■ 설문                                      | J                                                               | 84  |
| <ul> <li>▶ 성적</li> <li>▶ 112121</li> </ul> | COPYRIGHT safety education. All. RIGHTS RESERVED. English [ 연극이 |     |
| UTTAL CONCIDENT                            |                                                                 |     |

### 2. 수료증 출력

① 연구실안전교육시스템 메인화면에 '수료증 출력' 버튼 클릭

② 해당 교육과정에 '수료' 버튼 클릭

|                                                          | 교육과정을 검색해보세요                                                                                                    | Q |                          |                          |
|----------------------------------------------------------|----------------------------------------------------------------------------------------------------|---|--------------------------|--------------------------|
| 고구문는 질문         공지사항         자주문는 질문         자료실         | 신규 연구실만전교육시스템 오픈<br>학습자의 스마트한 교육환격과 교육관리의 편의성 제고를 위하여<br>교육시스템을 신규구속하고 오픈합니다.<br>더나온 서비스를 제공하기 위해 노력하겠습니다.<br>많은 이용 부탁드립니다. 감사합니다.<br>02 - 03 〈 비 〉 |   | ▶<br>나의 강의실<br>♪<br>수강신청 | 교육일정<br>대학교육인정           |
| <mark>전체</mark> 진행중 종료                                   |                                                                                                    |   | 출석인증용 QR코드 조회            | 수료증 최적화 출력방법             |
|                                                          | 강좌명                                                                                                    |   |                          | 강의실 수료증                  |
| <b>2만 연구실안전교육</b><br>종료   교육기간 : 2021-01-11 ~ 2021-06-30 |                                                                                                    |   |                          | <b>२</b><br>इब <u>कि</u> |

문의: 연구실교육팀(T.043-240-6422, 6434)